# e-mail 系統使用教學 e-mail System

## 1. <u>第一步驟</u>

首先進入淡江大學網頁 <u>www.tku.edu.tw</u> 然後點選上方的「**淡江學生**」 To access Tamkang University's website go to <u>www.tku.edu.tw</u> Then Click the top of "**淡江學生**"

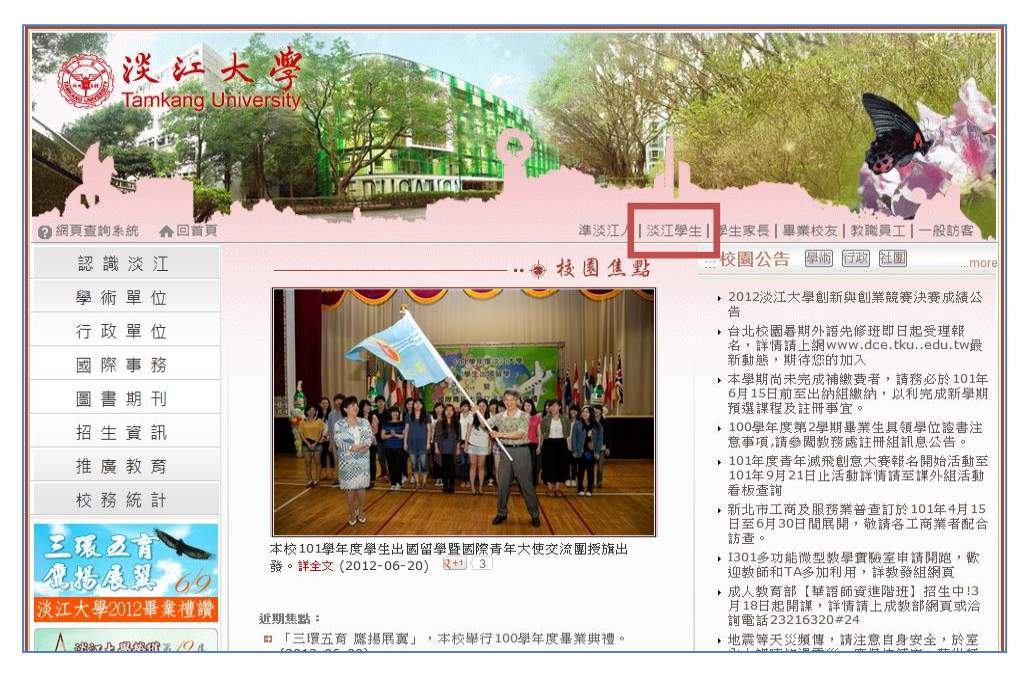

#### 2.<u>第二步驟</u>

到<u>淡江學生</u>網頁後,網頁往下拉。

Once on the 淡江學生 page, scroll down to find "e 化校園"

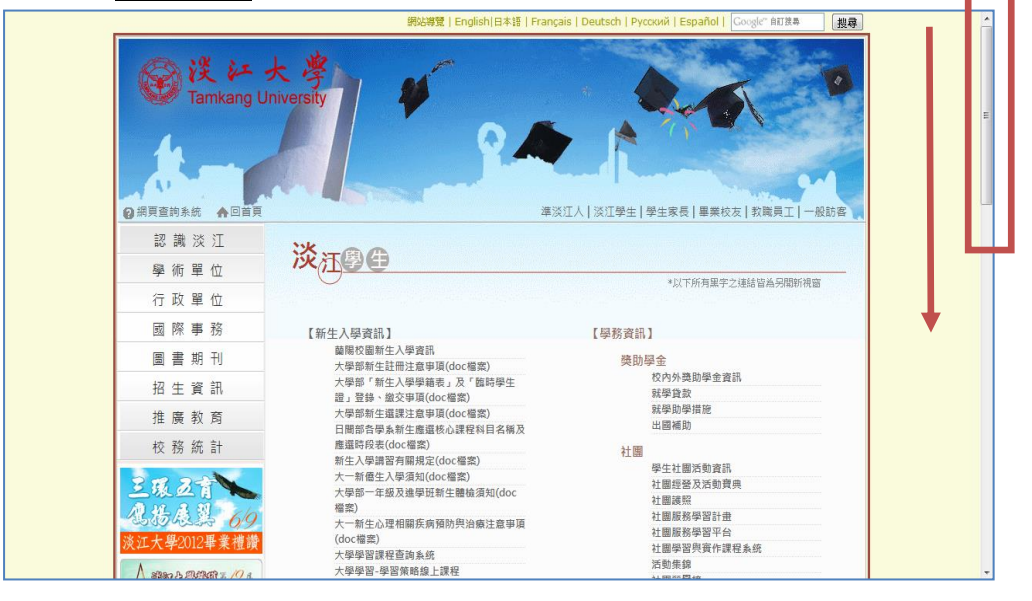

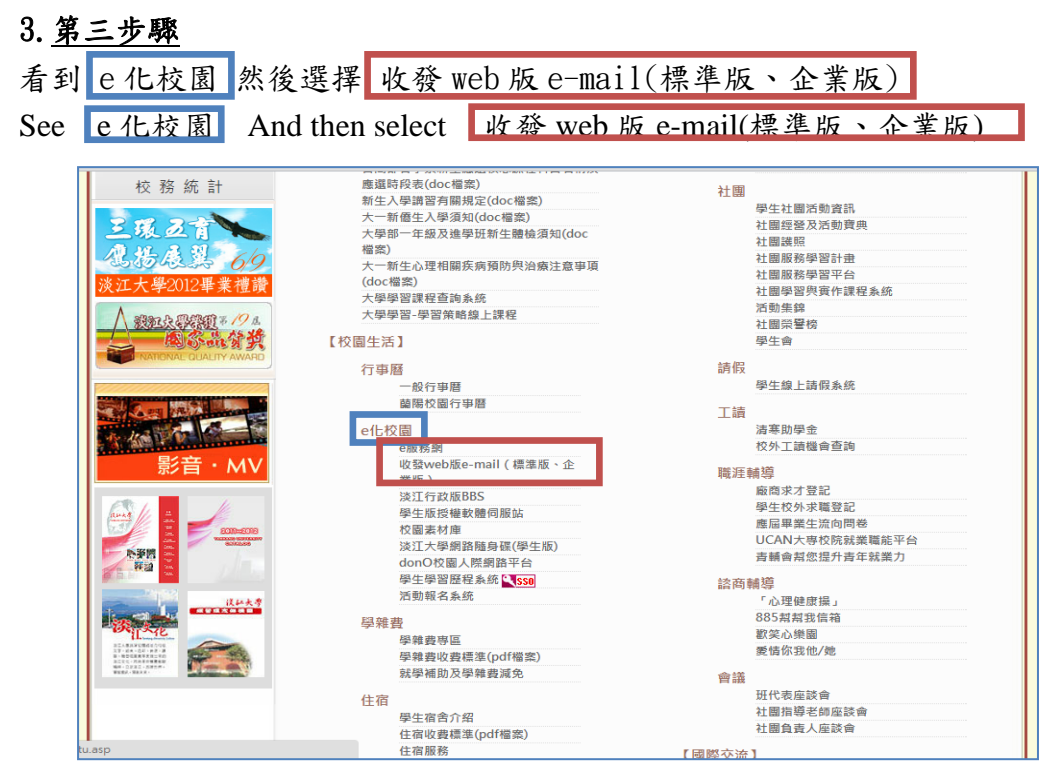

### 4. 第四步驟

到此網頁後輸入「帳號」與「密碼」,然後點選登入。

每位同學都會發給一個 e-mail 帳號, e-mail 帳號為「學號@sxx. tku. edu. tw」, xx 為您學號的第二、三碼,例如:學號是「4<u>98</u>123456」,那您的 e-mail 帳號就 是「 4981243456@s**98**. tku. edu. tw<sub>1</sub>。

e-mail 信箱收信密碼是您的「學號後六碼」」「護照後六碼」或「身份證後六碼」。 Enter this page and enter the username and password, and then click Login。

\* Each student will be given an e-mail account number , e-mail account number is your" Student ID @sxx.tku.edu.tw", xx is the second and third digit of your student ID number. For example : if your Student ID number is"4<u>98</u>123456", then your e-mail account number will be "4981243456@s<u>98</u>.tku.edu.tw". Your e-mail password is the six digits of your identification card, passport or six last digits of your student ID.

| 淡江大學Webmail郵件系統                                                                                                    |                    |  |
|----------------------------------------------------------------------------------------------------|--------------------|--|
|                                                                                                    | 帳號: [<br>密碼:<br>登入 |  |
| 使用安全連線   改用企業版   垃圾郵件管理員   操作說明   更改email密碼   忘記密碼2<br>正體中文 <mark>■■</mark>   简体中文 <mark>■■</mark>   日本語 ●   English 등등 <sub> </sub> Français <b>]  </b>   Deutsch <mark>■■</mark>   Español <mark>■</mark> |                    |  |
| 提醒您!! ATTENTION!!                                                                                                    |                    |  |
| 資訊處不會發信要求您提供密碼、身分證號、出生年月日等個人資料。<br>法不明明会好、收不明回要這種法問任性。                                                                                                    |                    |  |
| 前年生気温音に、ビイテロ目視急気は気制作物に計せ、<br>Office of Information Services did not and will not send e-mail                                                                                                    |                    |  |
| to ask you to reply your password, birthday or any personal information.                                                                                                    |                    |  |
| Please DO NOT Fepty to any e-mail requests I                                                                                                    | ike that.          |  |
| Copyright © 1998-2008 <u>Mirapoint Software</u> , Inc.                                                                                                    |                    |  |
| 單位聯絡/網頁維護·網路管理組 電話: 🛐 (02)2621-5656分機2628 更新日期: 2011/08/01<br>Copyright © 2009 <u>淡江大學資訊處</u>                                                                                                    |                    |  |

# 5. <u>第五步驟</u>

左邊可選擇「收件匣」、「撰寫」、「資料夾」等等。

On the left navigation menu can choose "收件匣", "撰寫", "資料夾" Etc.

| 🛛 郵件   🧮 行事暦     |                                            |           |
|------------------|--------------------------------------------|-----------|
|                  | 收件匣 配額:                                    | 497736016 |
| 檢查郵件             | 删除 標記 已讀政 ▼ 移動 複製 收件匣 ▼ 開設                 |           |
| 收件匣              | <u>温政/全部活業</u> 0之0至0 <第一頁 上一頁 下一頁 最後一頁> 移至 |           |
| 撰島<br>資料夾        | <u>郵件 ⊠ Ø ≪ 收件日期 時間 大小 寄件人</u> 主旨          |           |
| 搜尋<br>通訊錄        |                                            |           |
| 喜好設定             |                                            |           |
| 選項               |                                            |           |
| 垃圾桶 [清空]<br>外部郵件 |                                            |           |
| SAND             |                                            |           |
| 武明<br>登出         |                                            |           |
|                  |                                            |           |
|                  |                                            |           |
|                  |                                            |           |
|                  |                                            |           |
|                  |                                            |           |
|                  |                                            |           |
|                  |                                            |           |
|                  |                                            |           |
|                  |                                            |           |
|                  |                                            |           |
|                  |                                            |           |
|                  |                                            |           |

#### 備註:語言選項

Language Options 淡江大學Webmail郵件系統 帳號: 密碼: 登入 使用安全連線|改用企業版|垃圾郵件管理員|操作說明|更改email密碼|忘記密碼? 語言彈項 正體中文 📒 | 简体中文 🔚 | 日本語 🗕 | English 🚟 | Français 🛛 📕 | Deutsch 💳 | Español 🚾 提醒您!! ATTENTION!! 資訊處不會發信要求您提供密碼、身分證號、出生年月日等個人資料。 請不要理會它,也不要回覆這類詐騙信件。 Office of Information Services did not and will not send e-mail to ask you to reply your password, birthday or any personal information. Please DO NOT reply to any e-mail requests like that. Copyright © 1998-2008 Mirapoint Software, Inc. 單位聯絡/網頁維護: 網路管理組 電話: 😮 (02)2621-5656 分機2628 更新日期: 2011/08/01 Copyright © 2009 <u>淡江大學資訊處</u>